# WOLF - QUICKGUIDE

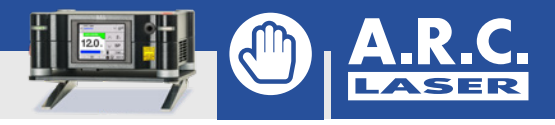

# 1) Sockets

#### Left side

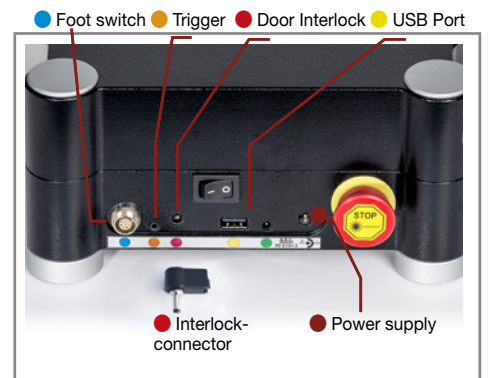

Insert the door Interlock and check the power supply. The foot switch has to be inserted.

#### 3) Enter password

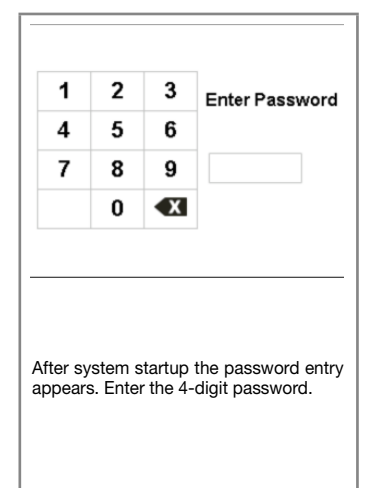

## 2) Switch on

Please check before switching on:

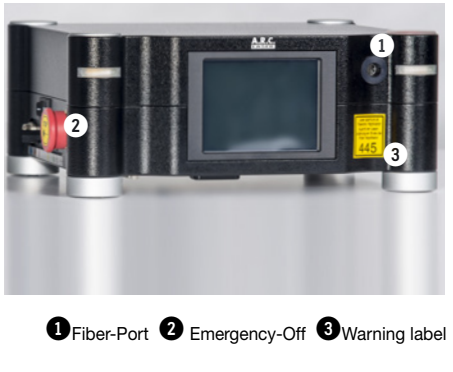

Prior switching on, the fiber port **1** has to be empty. Please note: An inserted fiber will interrupt the startup and a warning message asks you to take out the fiber.

Please check the emergency button 2 to be open and not pushed in or got stuck.

#### 4) Select user

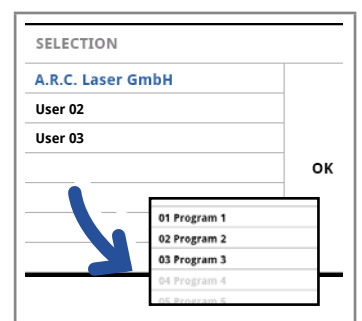

When the 4-digit password is correct the user selection appears. If you have selected a user you will be proceeded to the selection for the application.

### 5) Application

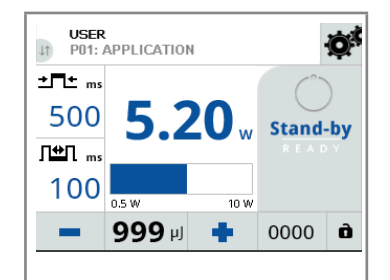

If you have chosen an application you will get to the main laser mask. Here you can modify power, pulse-time or pulse-off-time. To do so press the desired parameter and change it via the +/-buttons or use the bar beneath the power parameter.

#### Switch on the WOLF laser.

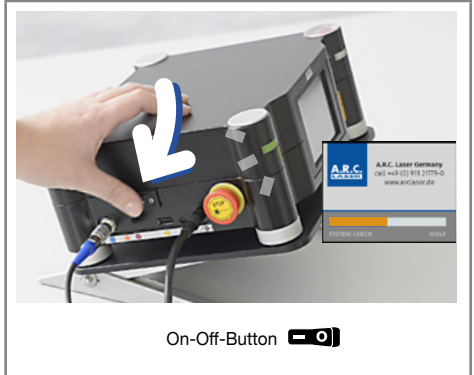

Press the button to turn on the WOLF. The Start-LED begins to blink green while the laser starts. It will take some seconds to check several internal security circuits prior the startscreen shows up.

#### 6) Insert fiber

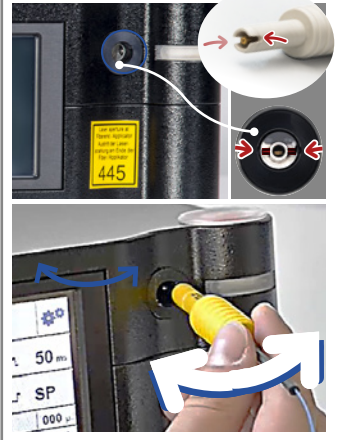

Insert the fiber as displayed. If perfectly inserted, you should hear a "click".

The READY mode can be toggled now. and the aiming beam will be visible.

Without a fiber it will not be possible to switch on the READY mode.

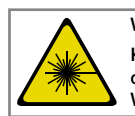

WARNING! Keep in mind that the used laser might cause serious harm! WEAR GOGGLES, when using the laser!

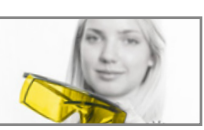

CAUTION LASER DIODE: Never open the housing! Keep the device from untrained persons. There are no serviceable parts inside the device. Maintenance and service operations can only be performed by authorized persons or A.R.C.-trained dealers.

# <sup>2</sup> Screens

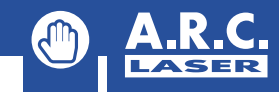

8

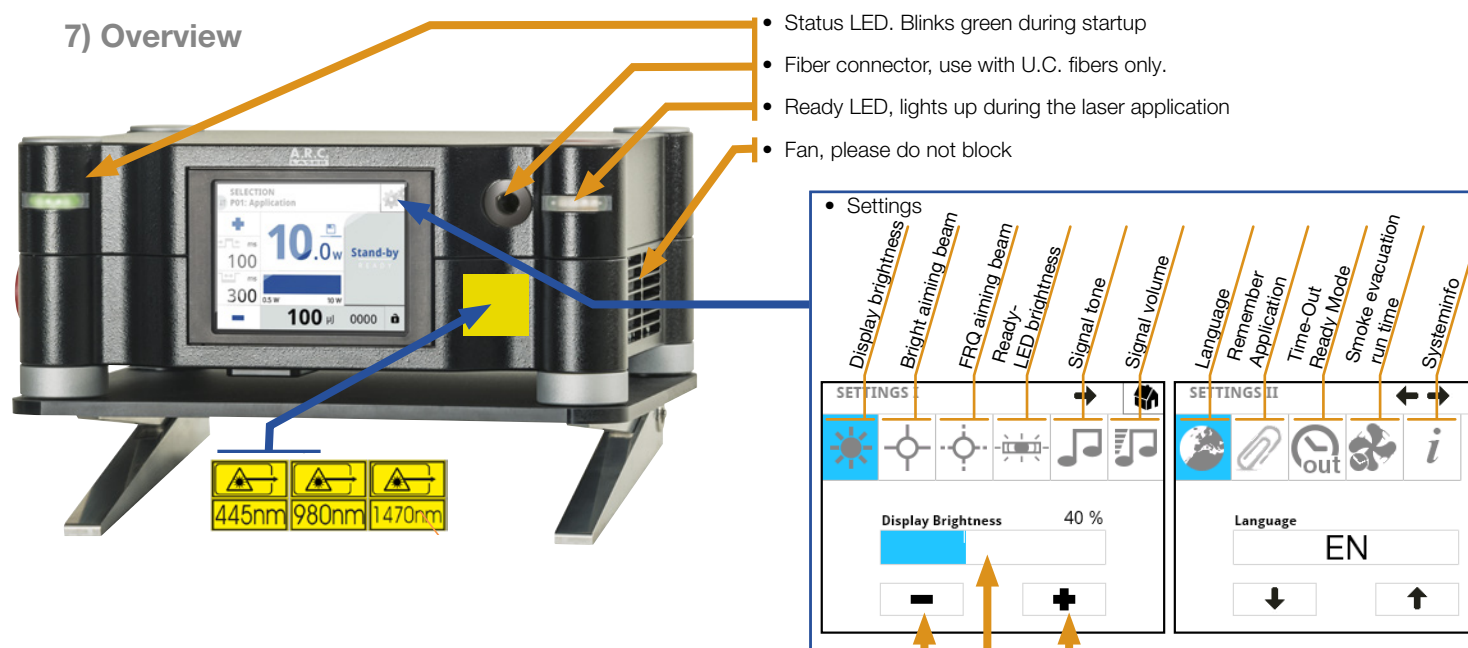

Screen

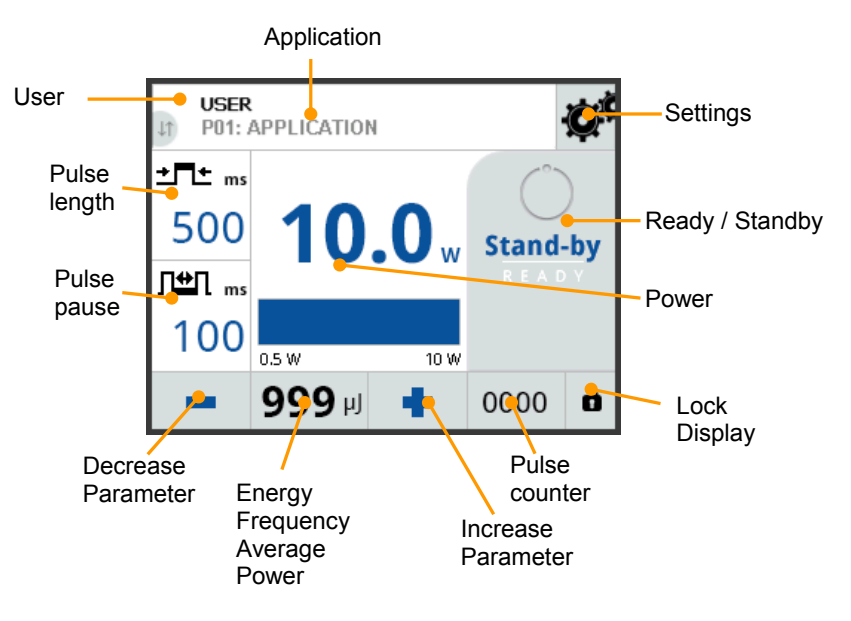

### 8) Scope of delivery

PLUS

MINUS

Scroll bar

| Foot Switch ①        | Foot switch with hinge and cable          | BG03808                           |
|----------------------|-------------------------------------------|-----------------------------------|
| Power Supply @       | FOX Battery Charger                       | PS01013                           |
| Port Protection 3    | Dust cover plug for the fiber port        | ME03855                           |
| Protective Goggles ④ | Protective eyewear<br>against laser light | AS01003 /<br>AS01033 /<br>AS01031 |

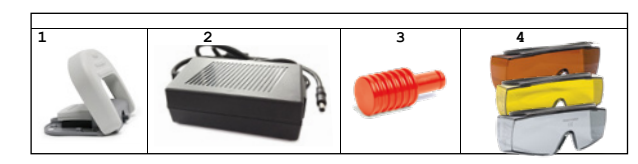

Highlighted fields are clickable